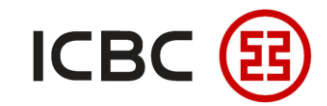

# **Batch Remittance User Guide**

—ICBC Singapore Branch—

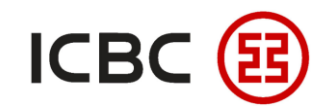

## Introduction to ICBC Batch Remittance

- With our easy-to-use Excel template and client tool software, you can upload and process your batch remittance instruction file via ICBC corporate online banking.
- You can **submit**, **approve** and **check** batch remittance instructions in corporate online banking.

# Why choose ICBC Batch Remittance?

- Flexible: You can submit your SWIFT or Singapore Dollar(SGD) inter-bank payment or ICBC Express remittance instructions in multiple currencies.
- **Convenient:** You can submit or authorize remittance instructions at any time during 00:00 to 18:00 on working days, and the system will process them promptly and quickly.
- Efficient: We can free you from repetitive data entry work as authorization is only required once to activate multiple transactions.

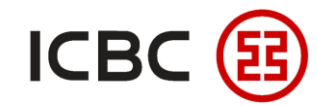

#### Three steps to complete Batch Remittance (Take SWIFT as an example)

Log in to corporate online banking, click Payment & Transfer  $\rightarrow$  Batch remittance  $\rightarrow$ 

Create batch SWIFT remittance  $\rightarrow$  Download Template  $\rightarrow$  Fill Template  $\rightarrow$  Submit

| Manage A/C Payment &                     | Transfer | Cash Pool Management Documentation and trade finance Payroll Service Fixed Deposit Online Loan ICBC Messenging Customer Services Cross-border/cross-group instruction                        |
|------------------------------------------|----------|----------------------------------------------------------------------------------------------------|
| Payment & Transfer                       | ^        | >>Payment > Batch remittance > Create batch SWIFT remittance                                                                                                    |
| + Transfer                               |          | Create batch SWIFT remittance                                                                                                    |
| + Transfer Batches                       |          |                                                                                                    |
| + Remittance                             |          | Upload files : Browse                                                                                                    |
| <ul> <li>Batch remittance</li> </ul>     |          | Payment account bookkeeping method. So the to-one transfer<br>Download Template                                                                                                    |
| Create batch SWIFT<br>remittance         |          | Tip: In order to meet the relevant policy requirements, remittances sent to mainland China need to fill in the full address of the payee, otherwise the relevant remittance may be affected. |
| Approve batch SWIFT<br>remittance        |          | The handling fee that the party is required to bear will be deducted from the payment account by default.                                                                                    |
| Check batch SWIFT<br>remittance          |          | Submit Reset                                                                                                    |
| Create batch Local SGD<br>remittance     |          |                                                                                                    |
| Approve batch Local SGD<br>remittance    |          | EIL                                                                                                    |
| Check batch Local SGD<br>remittance      | •        |                                                                                                    |
| Create batch ICBC<br>EXPRESS remittance  |          |                                                                                                    |
| Approve batch ICBC<br>EXPRESS remittance |          |                                                                                                    |
| Check batch ICBC<br>EXPRESS remittance   |          |                                                                                                    |
| + ICBC EXPRESS                           |          |                                                                                                    |
| + Local SGD G3 remittance                |          |                                                                                                    |

——ICBC Singapore Branch——

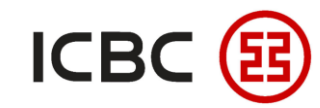

#### Three steps to complete Batch Remittance (Take SWIFT as an example)

STEP 1 Log in to corporate online banking, click Payment & Transfer  $\rightarrow$  Batch remittance  $\rightarrow$ 

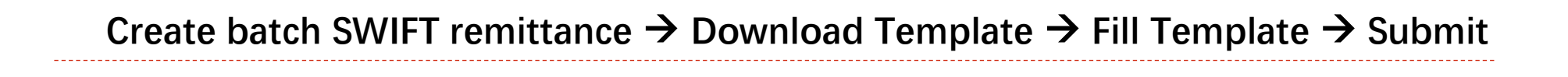

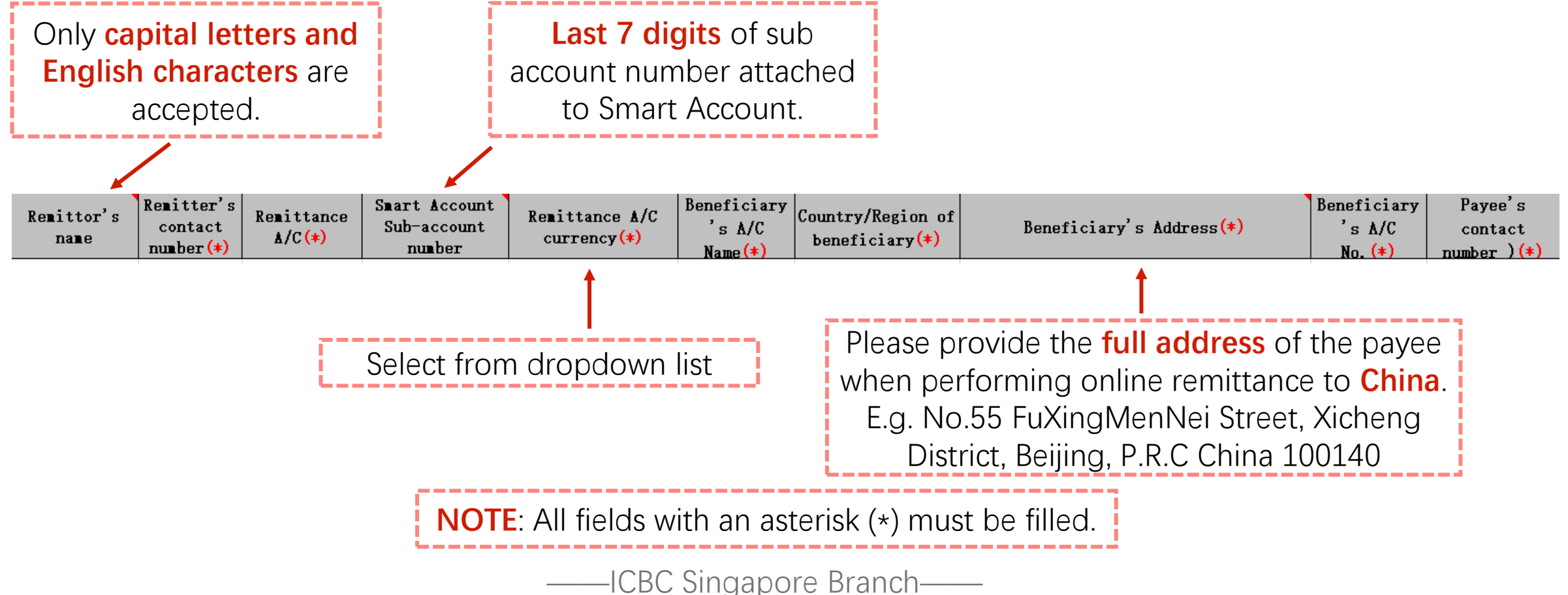

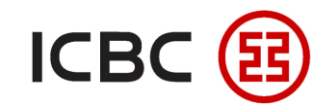

#### Three steps to complete Batch Remittance (Take SWIFT as an example)

Log in to corporate online banking, click **Payment & Transfer**  $\rightarrow$  **Batch remittance**  $\rightarrow$ 

Create batch SWIFT remittance  $\rightarrow$  Download Template  $\rightarrow$  Fill Template  $\rightarrow$  Submit

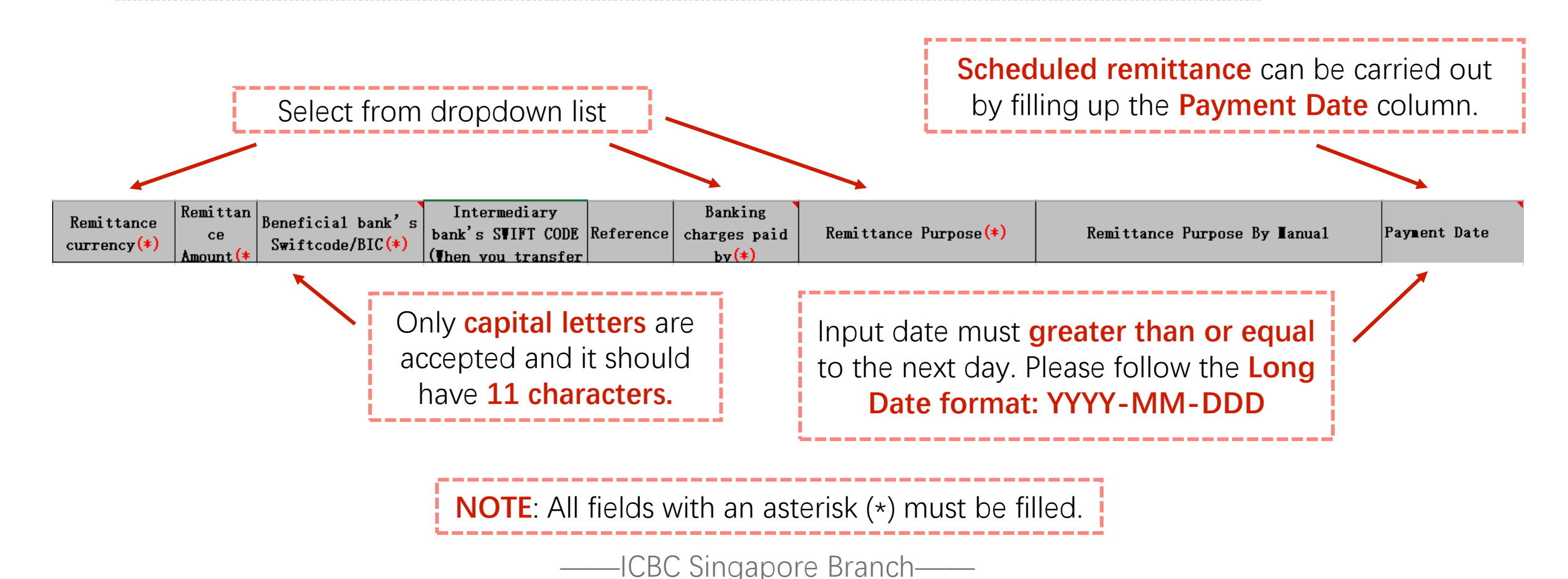

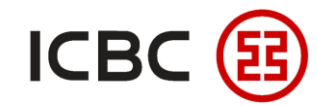

#### Three steps to complete Batch Remittance (Take SWIFT as an example)

Log in to corporate online banking, click Payment & Transfer  $\rightarrow$  Batch remittance  $\rightarrow$ 

Create batch SWIFT remittance  $\rightarrow$  Download Template  $\rightarrow$  Fill Template  $\rightarrow$  Submit

| Manage A/C Payment & T                   | ransfer | Cash Pool Management Documentation and trade finance Payroll Service Fixed Deposit Online Loan ICBC Messenging Customer Services Cross-border/cross-group instruction                    |
|------------------------------------------|---------|----------------------------------------------------------------------------------------------------|
| Payment & Transfer                       | ^       | >>Payment > Batch remittance > Create batch SWIFT remittance                                                                                                    |
| + Transfer                               |         | Create batch SWIFT remittance                                                                                                    |
| + Transfer Batches                       |         |                                                                                                    |
| + Remittance                             |         | Upload files : Browse                                                                                                    |
| - Batch remittance                       |         | Download Template                                                                                                    |
| Create batch SWIFT<br>remittance         |         | Tim: In order to meet the relevant policy requirements remittances sent to mainland China need to fill in the full address of the name otherwise the relevant remittance may be affected |
| Approve batch SWIFT<br>remittance        |         | The handling fee that the party is required to bear will be deducted from the payment account by default.                                                                                |
| Check batch SWIFT<br>remittance          |         | Submit Reset                                                                                                    |
| Create batch Local SGD<br>remittance     |         |                                                                                                    |
| Approve batch Local SGD<br>remittance    |         |                                                                                                    |
| Check batch Local SGD<br>remittance      | •       |                                                                                                    |
| Create batch ICBC<br>EXPRESS remittance  |         |                                                                                                    |
| Approve batch ICBC<br>EXPRESS remittance |         |                                                                                                    |
| Check batch ICBC<br>EXPRESS remittance   |         |                                                                                                    |
| + ICBC EXPRESS                           |         |                                                                                                    |
| + Local SGD G3 remittance                |         |                                                                                                    |

—ICBC Singapore Branch——

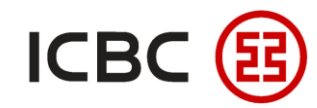

## Three steps to complete Batch Remittance (Take SWIFT as an example)

| STEP 2 Auth                              | orizer            | click <b>Appro</b>                                            | ove batch        | SWIFT ren    | <b>mittance</b> , cheo | ck and click th            | e <b>Batch nun</b>                           | nber                   |   |  |
|------------------------------------------|-------------------|---------------------------------------------------------------|------------------|--------------|------------------------|----------------------------|----------------------------------------------|------------------------|---|--|
| Payment & Transfer                       |                   | >>Payment > Batch remittance > Approve batch SWIFT remittance |                  |              |                        |                            |                                              |                        |   |  |
| Transfer                                 |                   |                                                               |                  |              |                        |                            |                                              | 6                      |   |  |
| Transfer Batches                         |                   | Approve batch                                                 | SWIFT remittance |              |                        |                            |                                              | :10                    |   |  |
| Remittance                               |                   |                                                               |                  |              |                        |                            |                                              | a Stra                 | e |  |
| Batch remittance                         |                   | Transaction type : Approve batch SWIFT remittance             |                  |              |                        |                            |                                              |                        |   |  |
| Create batch SWIFT remittance            | Date : 2016-01-01 |                                                               |                  |              |                        |                            |                                              |                        |   |  |
| Approve batch SWIFT remittance           |                   |                                                               |                  |              | En                     |                            |                                              |                        |   |  |
| Check batch SWIFT<br>remittance          | 4                 |                                                               | Batch number     | Submitter ID | Submitting time        | Number of transaction      | Remittance amount<br>EUR 85.08               | Order status           |   |  |
| Create batch Local SGD remittance        |                   |                                                               | <u>81</u>        | JO 0103      | 2020-02-05 22:56:55    | 5                          | SGD 163.16<br>CNY 83.08<br>USD 84.08         | Wait for authorization |   |  |
| Approve batch Local SGD<br>emittance     |                   |                                                               |                  |              |                        |                            | EUR 2,384.16                                 |                        |   |  |
| Check batch Local SGD<br>emittance       |                   |                                                               | <u>91</u>        | AN )103      | 2019–11–05 15:24:08    | 100                        | SGD 4,950.33<br>CNY 2,516.17<br>HKD 2,533.17 | Wait for authorization |   |  |
| Create batch ICBC<br>EXPRESS remittance  |                   |                                                               |                  |              |                        |                            | AUD 2,567.17                                 |                        |   |  |
| Approve batch ICBC<br>EXPRESS remittance |                   |                                                               |                  |              | [Total Number:2        | Current Page:1 Total Page: | 1]                                           |                        |   |  |
| Check batch ICBC<br>EXPRESS remittance   |                   |                                                               |                  |              |                        |                            |                                              |                        |   |  |

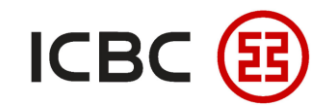

## Three steps to complete Batch Remittance (Take SWIFT as an example)

Authorizer select and tick the Instruction number, then click Approve

| prove t | by batch SWIFT remittance         Transaction type : Approve batch SWIFT remittance         Date:       2016-01-01         Image:       2016-01-01 |              |                     |                    |                       |                                            |                     |                        |  |  |
|---------|----------------------------------------------------------------------------------------------------|--------------|---------------------|--------------------|-----------------------|--------------------------------------------|---------------------|------------------------|--|--|
|         | Instruction number                                                                                                    | Submitter ID | Submitting time     | Remitters account  | Currency              | Beneficiarys account Beneficiarys currence | y Remittance amount | Order status           |  |  |
|         | <u>s 6</u>                                                                                                    | JC           | 2020-02-05 22:57:29 | 010( )             | SGD                   | SGD A                                      | 81.08               | Wait for authorization |  |  |
|         | <u>s</u> <u>7</u>                                                                                                    | JC           | 2020-02-05 22:57:29 | 0103 4             | AUD                   | SGD                                        | 82.08               | Wait for authorization |  |  |
|         | <u>s</u> <u>8</u>                                                                                                    | JC           | 2020-02-05 22:57:29 | 0103 8             | USD                   | CNY                                        | 83.08               | Wait for authorization |  |  |
|         | <u>s</u> 9                                                                                                    | JC           | 2020-02-05 22:57:29 | 0103 5             | CNY                   | USD                                        |                     | Wait for authorization |  |  |
|         | <u>s</u> 0                                                                                                    | JC           | 2020-02-05 22:57:29 | 0103 5             | CNY                   | EUR                                        |                     | it for authorization   |  |  |
|         |                                                                                                    |              | <b></b> [           | Total Number:5 Cur | rent Page:1<br>Reject | Total Page:1]<br>Back                      |                     |                        |  |  |

*\*If you have any questions, please contact your relationship manager or call us: +65 6436 6508* 

——ICBC Singapore Branch——

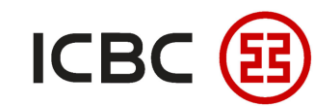

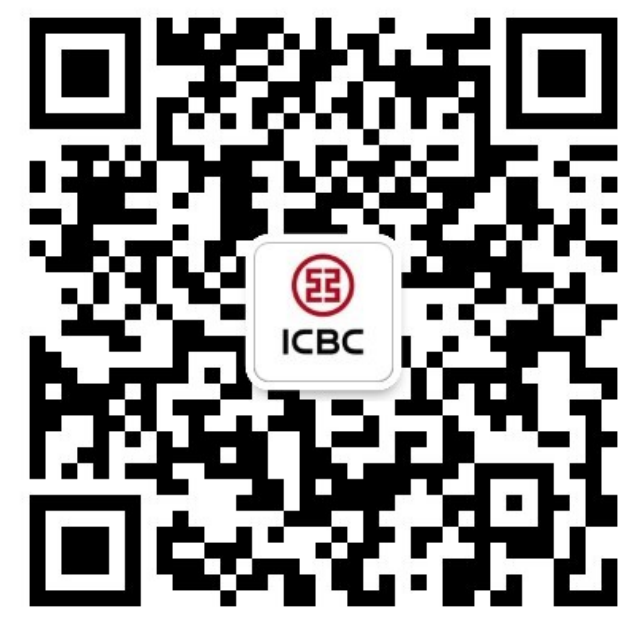

For more details, please scan the QR code on the left and follow our **WeChat** official account!

For more information of ICBC Corporate Internet Banking, please visit our Website:

WWW.ICBC.COM.SG.

HOME **Commercial Bank Business Internet Banking Corporate Internet** Banking

If you have any queries or need any help, please contact your **RM in-charge** or contact us.

Attn: Cash Management Hub Email: cmh@sg.icbc.com.cn

DID: (65)6436 6508